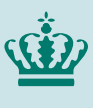

Ministeriet for Fødevarer, Landbrug og Fiskeri Landbrugsstyrelsen

## Sådan udfylder du anmodning om udbetaling

Denne vejledning beskriver, hvordan du udfylder fanerne "Omkostninger" og "Delprojekter" i ansøgningsskemaet om udbetaling for modernisering af kvægstalde 2020:

Under fanen "Omkostninger" kan du se antallet af enheder, som du har fået tilsagn om tilskud til. Hvis du har etableret et andet antal m<sup>2</sup> bruttoareal i stalden eller du har et andet antal enheder, end der står oplyst, skal du rette dette i kolonnen "Antal enheder".

Er der i projektet etableret andet end fastsat i tilsagnet skal dette angives i fanen "Omkostninger". Det kan fx være, at du har etableret en anden miljøteknologi end den som allerede fremgår af udbetalingsanmodningen. Du kan ændre omkostningsarter ved at trykke på pilen i højre side og vælge den rigtige fra rullelisten.

| Ansøger                                |                                  |                                                   | Omkostr               | ninger Delprojekter                             | Delprojekter  |                                            |                  |  | Udbetaling |            |
|----------------------------------------|----------------------------------|---------------------------------------------------|-----------------------|-------------------------------------------------|---------------|--------------------------------------------|------------------|--|------------|------------|
|                                        | Slutr                            | apport                                            | Bila                  | 9                                               |               |                                            |                  |  |            |            |
|                                        |                                  |                                                   |                       |                                                 |               |                                            |                  |  |            | 1.0.0.1031 |
| A. M                                   | omsregistrer                     | et 🕐                                              |                       |                                                 |               |                                            |                  |  |            |            |
| Er tilsagnshaver momsregistreret? O Ja |                                  |                                                   |                       |                                                 |               |                                            |                  |  | Nej        |            |
| B. D<br>For a                          | et gennemfør<br>It slette en ræk | <b>te projekt (?)</b><br>(ke, skal der først tryk | kes på knappen "Ryd r | ække".                                          |               |                                            |                  |  |            |            |
| Post                                   |                                  | Delprojekt                                        |                       | Omkostningsart                                  | Antal enheder | Standard-<br>omkostning pr.<br>enhed i kr. | Tilskudsgrundlag |  |            |            |
| 1                                      | RYD RÆKKE                        | Stald                                             | ~                     | Sengebåsestald, fast drænet gulv                | 50,00 m2      | 2.200,00                                   | 110.000,00       |  |            |            |
| 2                                      | RYD RÆKKE                        | Optioner                                          | ~                     | Selektions- eller separationsboks – 3-vejs 🗸    | 2,00 Stk      | 94.000,00                                  | 188.000,00       |  |            |            |
| 3                                      | RYD RÆKKE                        | Miljøteknologier                                  | ~                     | 2.2.8.B Teltoverdækning til gylletanke. Fasef 🗸 | 1,00 Stk      | 201.000,00                                 | 201.000,00       |  |            |            |
| 4                                      | RYD RÆKKE                        | Miljøteknologier                                  | ~                     | 2.2.8.B Teltoverdækning til gylletanke. Fasef 🗸 | 1,00 Stk      | 26.900,00                                  | 26.900,00        |  |            |            |
| Ind                                    | sæt udgift                       |                                                   |                       |                                                 |               |                                            |                  |  |            |            |
| << Forrige                             |                                  |                                                   |                       |                                                 |               |                                            |                  |  | Næste >>   |            |

Under fanen "Delprojekter" vil dit udbetalingsgrundlag automatisk blive beregnet ud fra det antal enheder, der står under fanen "Omkostninger", og standardomkostningen for enhederne, som er en fast sats. Beløbene er automatisk udfyldt i kolonnen "Udbetalingsgrundlag i alt". Du skal indtaste det samme beløb i kolonnen "Ønsket udbetalingsgrundlag". Det betyder, at du får udbetalt et tilskudsbeløb, som er baseret på denne faste sats, selvom investeringen blev enten billigere eller dyrere end standardomkostningen. Når du har udfyldt "Ønsket udbetalingsgrundlag" vil "Beløb indstillet til udbetaling" automatisk blive udregnet som 20 pct. af det indtastede "Ønsket udbetalingsgrundlag".

| Ansøger On                                                                                                    | nkostninger                  | Delpro                         | jekter                          | Ud                   | bud                                | Udbetaling |
|----------------------------------------------------------------------------------------------------|------------------------------|--------------------------------|---------------------------------|----------------------|------------------------------------|------------|
| Slutrapport                                                                                                    | Bilag                        |                                |                                 |                      |                                    |            |
|                                                                                                    |                              |                                |                                 |                      |                                    |            |
|                                                                                                    |                              |                                |                                 |                      |                                    |            |
| 1. Budget 🕐                                                                                                    |                              |                                |                                 |                      |                                    |            |
| Stald                                                                                                    |                              |                                |                                 |                      |                                    |            |
|                                                                                                    |                              |                                | Bruttobeløb                     |                      | ettobeløb                          |            |
| emkostningsart                                                                                                 | Godkendt<br>Tilskudsgrundlag | Udbetalings-<br>grundlag i alt | Ønsket udbetalings-<br>grundlag | Tilskuds-<br>procent | Beløb indstillet til<br>udbetaling |            |
| Sengebåsestald, fast drænet gulv                                                                               | 110.000,00                   | 110.000,00                     | 110.000,00                      | 20,00 %              | 22.000,00                          |            |
| I alt                                                                                                    | 110.000,00                   | 110.000,00                     | 110.000,00                      |                      | 22.000,00                          |            |
|                                                                                                    |                              |                                |                                 |                      |                                    |            |
| Optioner                                                                                                    |                              |                                |                                 |                      |                                    |            |
|                                                                                                    |                              | Bruttobeløb                    |                                 | Nettobeløb           |                                    |            |
| Dmkostningsart                                                                                                 | Godkendt<br>Tilskudsgrundlag | Udbetalings-<br>grundlag i alt | Ønsket udbetalings-<br>grundlag | Tilskuds-<br>procent | Beløb indstillet til<br>udbetaling |            |
| Gylleopbevaring                                                                                                | 8.000,00                     | 0,00                           | 0,00                            | 20,00 %              | 0,00                               |            |
| Selektions- eller separationsboks – 3-vejs                                                                     | 188.000,00                   | 188.000,00                     | 188.000,00                      | 20,00 %              | 37.600,00                          |            |
| I alt                                                                                                    | 196.000,00                   | 188.000,00                     | 188.000,00                      |                      | 37.600,00                          |            |
|                                                                                                    |                              |                                |                                 |                      |                                    |            |
| jøteknologier                                                                                                  |                              |                                |                                 | Netterbelet          |                                    |            |
| Omkostningsart                                                                                                 | Godkendt<br>Tilskudsgrundlag | Udbetalings-<br>grundlag i alt | Ønsket udbetalings-<br>grundlag | Tilskuds-            | Beløb indstillet til<br>udbetaling |            |
| 2.2.8.B Teltoverdækning til gylletanke.<br>Fasefodring baseret på mælkens<br>sammensætning Teltoverdækning Stk | 603.000,00                   | 201.000,00                     | 201.000,00                      | 20,00 %              | 40.200,00                          |            |
| 2.2.8.B Teltoverdækning til gylletanke.<br>Fasefodring baseret på mælkens<br>sammensætning Måleudstyr Stk      | 53.800,00                    | 26.900,00                      | 26.900,00                       | 20,00 %              | 5.380,00                           |            |
|                                                                                                    | 656 000 00                   | 222.000.00                     | 227 900 00                      |                      | 45 580 00                          |            |